## Home Page elements

### **Featured Content Panel**

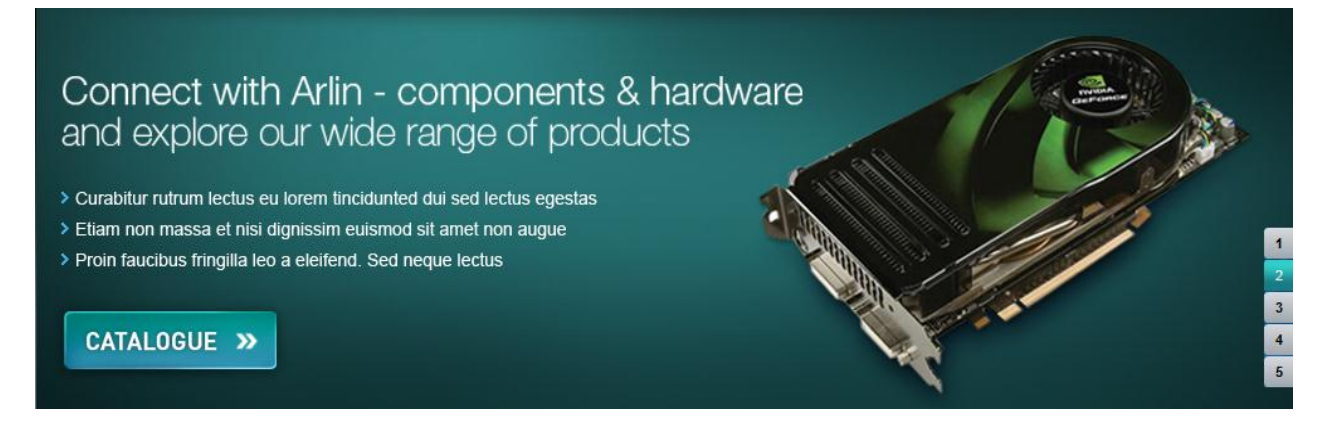

The feature content panel features an interactive image carousel which rotates through various preset content as set via CMS. Arlin admin can upload an image (transparent PNG), and can edit the heading, body text, clickable button and the url it takes the user too.

By default the panel transitions at set intervals, from one feature content panel to the next via a fade transition.

The user can click on the buttons on the right side to navigate through the available feature content panels.

### **Section Selector**

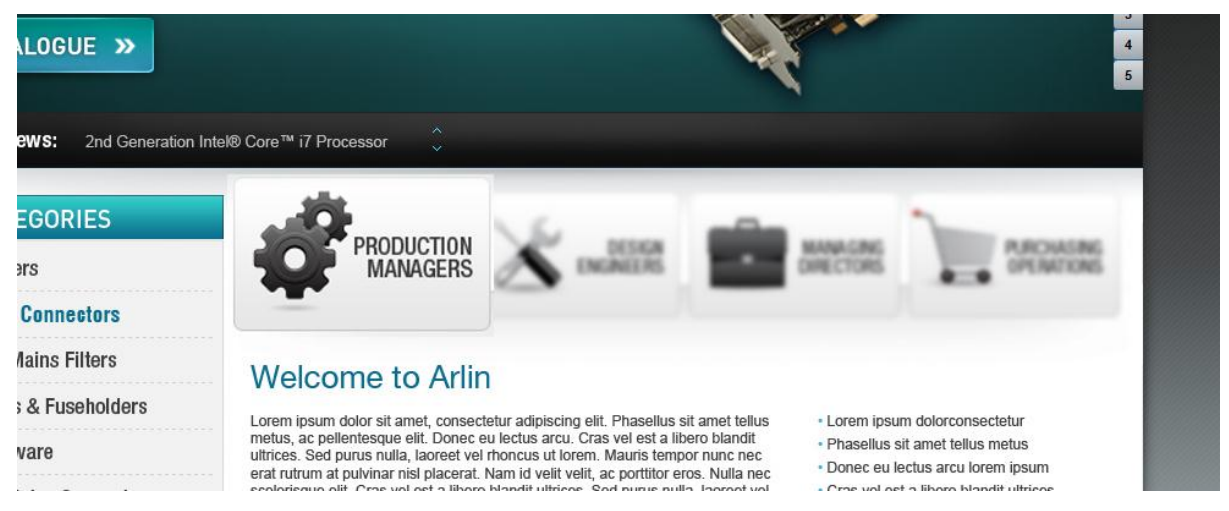

User can navigate to the **Production Managers, Design Engineers, Managing Directors** and **Purchasing Options** pages via an interactive Flash navigation. The Primary navigation selection will enlarge and come in focus on a mouse event Roll Over whilst the other buttons shrink and blur out of focus and become illegible.

One first landing on the page, all elements are in 100% size and in focus.

Each content section (General managers etc) will be CMS (content managed).

Refer to reference file located at FTP location Arlin > Resources > Flash Navigation homepage reference

### **Main Copy**

## Welcome to Arlin

Lorem ipsum dolor sit amet, consectetur adipiscing elit. Phasellus sit amet tellus metus, ac pellentesque elit. Donec eu lectus arcu. Cras vel est a libero blandit ultrices. Sed purus nulla, laoreet vel rhoncus ut lorem. Mauris tempor nunc nec erat rutrum at pulvinar nisl placerat. Nam id velit velit, ac portitior eros. Nulla nec scelerisque elit. Cras vel est a libero blandit ultrices. Sed purus nulla, laoreet vel rhoncus ut, varius luctus dolor. Mauris tempor nunc nec erat rutrum atDonec nec sem id turpis adipiscing sagittis.

- Lorem ipsum dolorconsectetur
- Phasellus sit amet tellus metus
- · Donec eu lectus arcu lorem ipsum
- · Cras vel est a libero blandit ultrices
- Donec eu lectus arcu lorem ipsum

Main text copy on the front page will be editable in the CMS. The admin can edit the heading of the text and the body text.

### **Browse Specials**

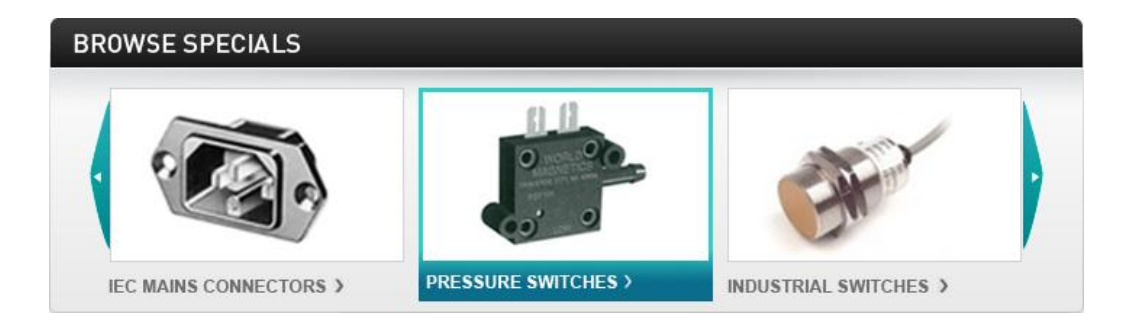

Products can be tagged as 'Specials' in the CMS and the categories will be listed in the Browse Specials panel.

User can navigate these categories by clicking on the arrows. The categories only appear in the panel if they have products listed as specials in that category.

Clicking on an element directs the user to the specials page for the outlined category.

### News

Latest News: 2nd Generation Intel® Core™ i7 Processor

Will be removed for now, as for launch there will be NO news items.

## **Catalogue Request**

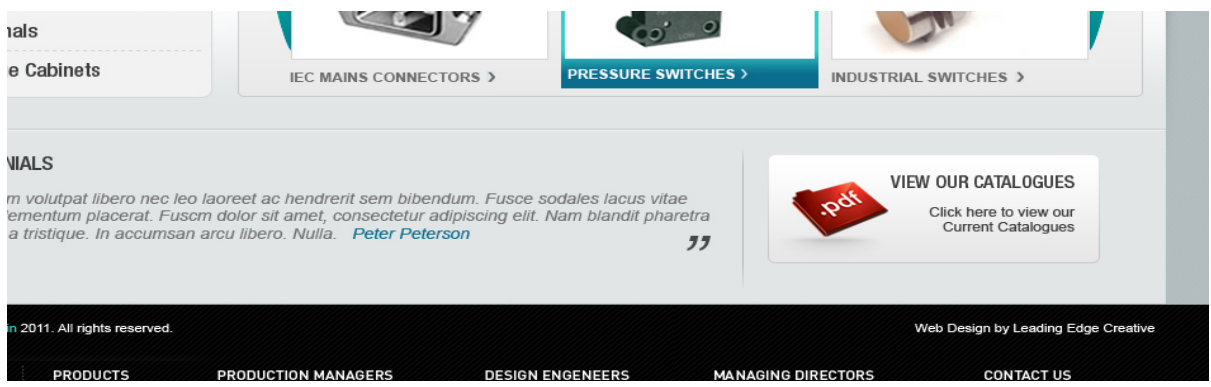

User can request a catalogue by inputting their email address into the input box. Email gets stored into the database automatically upon request.

| TEC | TIMONIAL C                                                                                                    |
|-----|----------------------------------------------------------------------------------------------------|
| IE9 | TIMUNIALS                                                                                                    |
| "   | Nullam volutpat libero nec leo laoreet ac hendrerit sem bibendum. Fusce sodales lacus vitae<br>est elementum placerat. Fuscm dolor sit amet, consectetur adipiscing elit. Nam blandit pharetra<br>nunc a tristique. In accumsan arcu libero. Nulla. Peter Peterson |
|     |                                                                                                    |

Testimonials can be added and managed via the CMS. Testimonials that appear are generated randomly upon refresh.

# **Navigation Elements**

## **Primary Navigation**

|      | 4        | Login 🞯 🛛 S | Shopping Cart 🛒 | Q            | SEARCH     |
|------|----------|-------------|-----------------|--------------|------------|
| HOME | ABOUT US | PRODUCT     | s 🗸 quality     | TESTIMONIALS | CONTACT US |

Primary navigation list's the primary pages available for navigation. The *Products* navigation is a dropdown menu listing all available categories, redirecting the user to the respective category page.

Clinton – pls confirm the menu items are correct – these are not managed in CMS.

## **Categories Navigation Panel**

| CATEGORIES           |
|----------------------|
| Buzzers              |
| Data Connectors      |
| EMI Mains Filters    |
| Fuses & Fuseholders  |
| Hardware             |
| IEC Mains Connectors |
| Power Leads          |
| Relays               |
| Pressure Switches    |
| Industrial Switches  |
| Switches             |
| Terminals            |
| Storage Cabinets     |

All of the product categories are listed in a side-panel for quick access to these master categories. When browsing the products, the current category will be highlighted in a different colour than the other categories.

On the mouse roll over of a category, if that category has subcategories they will expand to

the right listing the sub-categories. These sub-categories can be managed in the CMS.

| CATEGORIES           |                               |
|----------------------|-------------------------------|
| Buzzers              | PRODUCTION<br>MANAGERS        |
| Data Connectors      | > Fuses & Fuseholders         |
| EMI Mains Filters    | Fuses & Fuseholders           |
| Fuses & Fuseholders  | Fuses & Fuseholders           |
| Hardware             | Fuses & Fuseholders           |
| IEC Mains Connectors | Fuses & Fuseholders bero blan |
| Power Leads          | Fuses & Fuseholders           |
| Relays               | Fuses & Fuseholders           |
| Pressure Switches    | BROWSE SPECIALS               |
| Industrial Switches  |                               |
| Switches             |                               |
| Terminals            |                               |
| Storage Cabinets     | IEC MAINS CONNECTORS >        |

Main categories and product sub- categories are managed in CMS.

## **Product Thumbnails Page**

### Data Connectors » XLR Data Connector

| CATEGORIES           | 15 RESULTS                 |                 | Sort By 👻       |
|----------------------|----------------------------|-----------------|-----------------|
| Buzzers              | Data Connectors            | Data Connectors | Data Connectors |
| Data Connectors      |                            |                 |                 |
| EMI Mains Filters    | State and                  |                 | and the second  |
| Fuses & Fuseholders  | 202                        |                 | 2020            |
| Hardware             |                            |                 |                 |
| IEC Mains Connectors | VIEW                       | VIEW            | VIEW >          |
| Power Leads          | Data Connectors            | Data Connectors | Data Connectors |
| Relays               |                            |                 |                 |
| Pressure Switches    |                            |                 | <b>G</b>        |
| Industrial Switches  | CO GOL                     |                 |                 |
| Switches             | · ·                        |                 | •               |
| Terminals            | VIEW >                     | VIEW >          | VIEW >          |
| Storage Cabinets     |                            |                 |                 |
|                      | Data Connectors            | Data Connectors | Data Connectors |
|                      |                            |                 |                 |
|                      | VIEW                       | VIEW            | VIEW            |
|                      | 15 RESULTS PREV 1 2 NEXT > |                 | A Back To Top   |

Products are displayed in a thumbnail grid view when viewing a product Master category or a subcategory.

Products are listed with their *Product Title*, and a *View* button which directs the user to the product page. (clicking anywhere on the image will also bring up full product info).

Products are listed in alphabetical order.

## **Product Description Page**

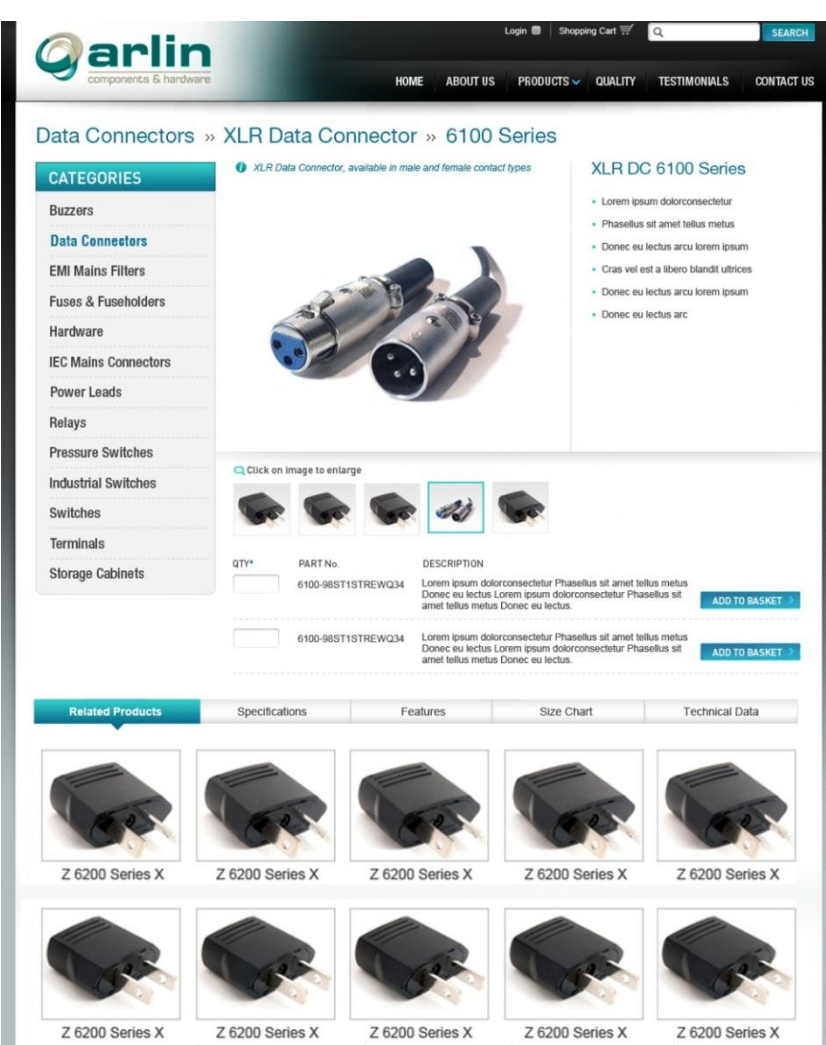

#### **Product Images**

XLR Data Connector, available in male and female contact types

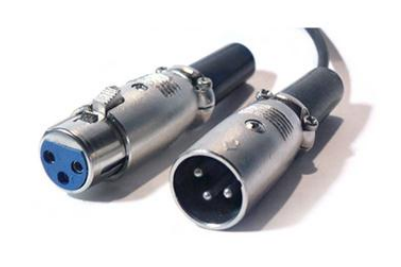

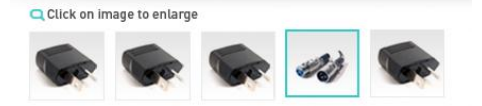

Images can be uploaded via the CMS. Products can have multiple images, clicking on a thumbnail image will change the main image and Image Title + *info* associated with that image (Fades from one to another). If an image doesn't have info, the (i) symbol will not show.

### **Product Information**

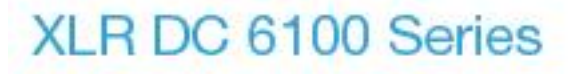

- Lorem ipsum dolorconsectetur
- Phasellus sit amet tellus metus
- Donec eu lectus arcu lorem ipsum
- Cras vel est a libero blandit ultrices
- Donec eu lectus arcu lorem ipsum
- Donec eu lectus arc

Brief information on the product, editable via the CMS. Contains the full name of the product and body text, customisable with formatting options.

| ge <mark>URL</mark>                                                                                                    |                                                                                                    |      |
|----------------------------------------------------------------------------------------------------|----------------------------------------------------------------------------------------------------|------|
| b-Heading                                                                                                    |                                                                                                    |      |
| scription                                                                                                    |                                                                                                    |      |
| Source                                                                                                    | 😽 🖲 🛍 🐜 🧭 👭 🏨 🙈 🎮 🗄 🗄                                                                                                    |      |
| B <i>I</i> <u>U</u>                                                                                                    | 🗄 🚍 🗐 🔯 🛅 Ω Styles 💌 Size 💌                                                                                                    | 4    |
| Lorem ipsu<br>am nonummy<br>m erat vol<br>ci tation<br>mmodo cons<br>vulputate<br>ugiat null<br>nissim qui<br>lore te fe | m dolor sit amet, consectetuer adipiscing elit, sed di<br>nibh euismod tincidunt ut laoreet dolore magna aliqua<br>utpat. Ut wisi enim ad minim veniam, quis nostrud exer<br>ullamcorper suscipit lobortis nisl ut aliquip ex ea co<br>equat. Duis autem vel eum iriure dolor in hendrerit in<br>velit esse molestie consequat, vel illum dolore eu fe<br>a facilisis at vero eros et accumsan et iusto odio dig<br>blandit praesent luptatum zzril delenit augue duis do<br>ugait nulla facilisi. | A II |
|                                                                                                    |                                                                                                    | +    |
|                                                                                                    |                                                                                                    |      |

#### **Part Numbers**

| GIT. | PART No.           | DESCRIPTION                                                                                                    |                 |
|------|--------------------|----------------------------------------------------------------------------------------------------|-----------------|
|      | 6100-98ST1STREWQ34 | Lorem ipsum dolorconsectetur Phasellus sit amet tellus metus<br>Donec eu lectus Lorem ipsum dolorconsectetur Phasellus sit<br>amet tellus metus Donec eu lectus. | ADD TO BASKET > |
|      | 6100-98ST1STREWQ34 | Lorem ipsum dolorconsectetur Phasellus sit amet tellus metus<br>Donec eu lectus Lorem ipsum dolorconsectetur Phasellus sit<br>amet tellus metus Donec eu lectus. | ADD TO BASKET > |

Via the admin portal, Part Numbers are added to a product as follows:

- *Part Number* –The product database storing this will be based on the existing part numbers/order numbers for the specific product as provided by Arlin, based on their MYOB System.
- Description The description is entered for each specific part number. For example 'D-Sub 9 Way Male R/A PCB w/Boardlocks & Jackscrews'
- Extended Products Range- are the part numbers that are additional to the core range. In the admin, part numbers are categorised by standard range (displayed automatically on the website under part numbers) and 'extended product range' that are displayed after the user clicks on the 'view extended product range'.

Click on image to enlarge Industrial Switches Switches Terminals PARTNO DESCRIPTION Storage Cabinets Lorem ipsum dolorconsectetur Phasellus sit amet tellus metus Donec eu lectus Lorem ipsum dolorconsectetur Phasellus sit amet tellus metus Donec eu lectus. 6100-98ST1STREWQ34 Lorem ipsum dolorconsectetur Phasellus sit amet tellus metus Donec eu lectus Lorem ipsum dolorconsectetur Phasellus sit amet tellus metus Donec eu lectus. 6100-98ST1STREWQ34 View Extended Product Range PART No. DESCRIPTION Lorem ipsum dolorconsectetur Phasellus sit amet tellus metus Donec eu lectus Lorem ipsum dolorconsectetur Phasellus sit amet tellus metus Donec eu lectus. 6100-98ST1STREWQ34 Lorem ipsum dolorconsectetur Phasellus sit amet tellus metus Donec eu lectus Lorem ipsum dolorconsectetur Phasellus sit amet tellus metus Donec eu lectus. 6100-98ST1STREWQ34 Specifications Features Size Chart Technical Data

When clicked on, the extended range will push out the panel below:

If there are NO Extended range products entered, the '[+] show extended range link will not show.

### **Pre-Population of Part Numbers**

To make the process of pre- populating of products with images and part numbers easy, Leading Edge will pre populate (bulk upload) the products based on the spreadsheet provided. This will be done manually, once, after completion of the website and then it will be handed over to Arlin for populating additional info such as related products, charts etc.

Part numbers will be added to the product database using the following CSV export format:

| Part Number | Product Page                       | - Range 🔻 | P/N Description                                           | Vebsite Price | Page Description Timage F | Ref# |
|-------------|------------------------------------|-----------|-----------------------------------------------------------|---------------|---------------------------|------|
| 107-09PTKAB | 107 Series D-Sub Connector R/A PCB | Standard  | D-Sub 9 Way Male R/A PCB w/Boardlocks & Jackscrews        | 1.4           | 41 10                     | 0000 |
| 107-09STKAB | 107 Series D-Sub Connector R/A PCB | Standard  | D-Sub 9 Way Female R/A PCB w/Boardlocks & Jackscrews      | 1.4           | 41                        |      |
| 107-15PTKAB | 107 Series D-Sub Connector R/A PCB | Standard  | D-Sub 15 Way Male R/A PCB w/Boardlocks & Jackscrews       | 1             | .8                        |      |
| 107-15STKAB | 107 Series D-Sub Connector R/A PCB | Standard  | D-Sub 15 Way Female R/A PCB w/Boardlocks & Jackscrews     | 1             | .8                        |      |
| 107-25PTKAB | 107 Series D-Sub Connector R/A PCB | Standard  | D-Sub 25 Way Male R/A PCB w/Boardlocks & Jackscrews       | 2.3           | 39                        |      |
| 107-25STKAB | 107 Series D-Sub Connector R/A PCB | Standard  | D-Sub 25 Way Female R/A PCB w/Boardlocks & Jackscrews     | 2.3           | 39                        |      |
| 107-37PTKAB | 107 Series D-Sub Connector R/A PCB | Standard  | D-Sub 37 Way Male R/A PCB w/Boardlocks & Jackscrews       | 2.9           | 92                        |      |
| 107-37STKAB | 107 Series D-Sub Connector R/A PCB | Standard  | D-Sub 37 Way Female R/A PCB w/Boardlocks & Jackscrews     | 2.9           | 92                        |      |
| 107-09PTKKB | 107 Series D-Sub Connector R/A PCB | Extended  | D-Sub 9 Way Male R/A PCB w/Boardlocks & Threaded Holes    |               |                           |      |
| 107-09STKKB | 107 Series D-Sub Connector R/A PCB | Extended  | D-Sub 9 Way Female R/A PCB w/Boardlocks & Threaded Holes  |               |                           |      |
| 107-15PTKKB | 107 Series D-Sub Connector R/A PCB | Extended  | D-Sub 15 Way Male R/A PCB w/Boardlocks & Threaded Holes   |               |                           |      |
| 107-15STKKB | 107 Series D-Sub Connector R/A PCB | Extended  | D-Sub 15 Way Female R/A PCB w/Boardlocks & Threaded Holes | 5             |                           |      |
| 107-25PTKKB | 107 Series D-Sub Connector R/A PCB | Extended  | D-Sub 25 Way Male R/A PCB w/Boardlocks & Threaded Holes   |               |                           |      |
| 107-25STKKB | 107 Series D-Sub Connector R/A PCB | Extended  | D-Sub 25 Way Female R/A PCB w/Boardlocks & Threaded Holes | 5             |                           |      |
| 107-37PTKKB | 107 Series D-Sub Connector R/A PCB | Extended  | D-Sub 37 Way Male R/A PCB w/Boardlocks & Threaded Holes   |               |                           |      |
| 107-37STKKB | 107 Series D-Sub Connector R/A PCB | Extended  | D-Sub 37 Way Female R/A PCB w/Boardlocks & Threaded Holes | 5             |                           |      |
|             | teres and and your of the set      | 122 12 12 |                                                           |               | 1.112                     |      |

Above: The 16 variations of part numbers for a 107-Series product

Every part number will have the associated fields attached to it:

- Product Page The full title of the product page. These are the 'Primary Key' in terms of what Part Number goes to what Product page.
- Range Whether the part numbers are part of the initial displayed part number or are viewable only by viewing the extended product range.
- P/N Description Text which goes to the *Description* field in the product description page
- *Website Price* The price associated with that Part Number. This price will be calculated in the ordering process.
- Image Ref Reference to the image associated with that particular part no. Multiple Part numbers can reference the same image.
   By default, the first image will be placed as a main image, and the others will be placed under the thumbnails.
- *Page Description* The description of the page (see page 8, Product Information). This will be the same for all products on the same product page, therefore products with matching **Product Page** *will all have the same* **Page Description**.
- Free Sample Available? Yes/ No (more info under checkout step 2)

The chart below demonstrates what section goes where in the product page:

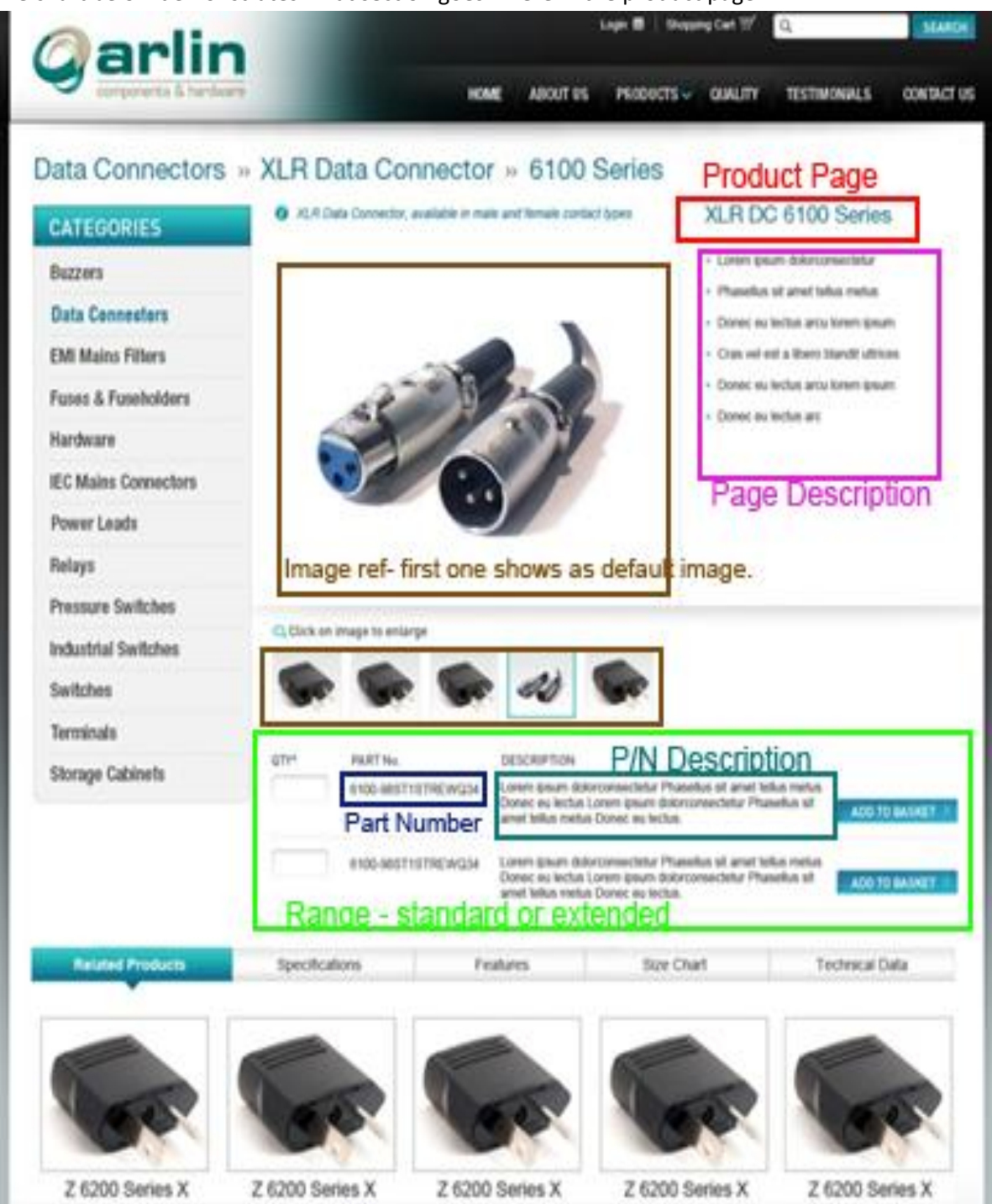

### **Information Tabs**

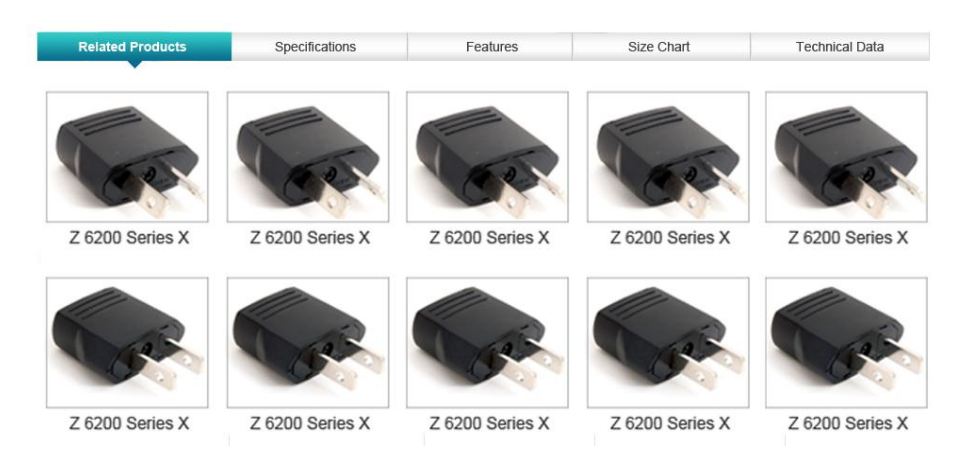

Information tabs are custom managed individually for each product. The names and the numbers of the tabs may differ per product. The information tabs are managed via CMS in a list:

| Title                    | Edit | Delete |
|--------------------------|------|--------|
| Specification            | 0    | 8      |
| Features                 | 0    | 8      |
| Size Chart               | 0    | 8      |
| Technical Data           | 0    | 8      |
| Performance Chart        | 0    | 8      |
| Dimensions               | 0    | 8      |
| Noise Attenuation Charts |      | 0      |

These tabs can be created, edited etc. When editing a product, Arlin admin will then select which tabs are applicable to which product. There will be a limit of 5 tabs added per product and max number of characters will be set so that the tab titles don't push out to over one line.

Arlin admin will manage the content of each (selected) tab for each product – i.e. content of Specification tab will be unique to each product. The content is an open CMS- text and images can be inserted, hyperlinks added etc (WYSIWYG editor).

Related product tab always shows first (this is managed via different part of the CMS). If no related products have been selected, this tab will not show.

These tabs are optional for a product- if there are no applicable tabs selected for a product, no tabs will show.

### **User Management**

Registration of members will be done via registration process directly online. All online registrations will be stored in the website database as a 'pending' status. Once the pending users are manually authorized by Arlin administrator, the system will automatically email them a user login and password (randomly generated) by which they can login. The purpose of login is for the ordering process.

Arlin admin will be able to bulk authorise/ un-authorise users by selecting the users and clicking on authorise/ un-authorise:

| HOME > AL          | L CUSTOMERS                                                |                               |                    |                |              |          |                | ADD NEW (      | USTOMER |
|--------------------|------------------------------------------------------------|-------------------------------|--------------------|----------------|--------------|----------|----------------|----------------|---------|
| All Customers      |                                                            |                               |                    |                |              |          |                |                |         |
| View All Customers |                                                            |                               |                    |                |              |          |                |                |         |
| Select All         | Select AI   Unselect AI 2 tems selected Select ALCon 📀 508 |                               |                    |                |              |          |                | BMIT >         |         |
|                    | Name search                                                | Email search                  | Enter phone number | Select Country | Enter state  | From     | From \$ From   | SEARCH >       |         |
|                    | Authorise Selected Unauthorise Selected                    |                               |                    |                |              | То       | To \$ To       | Reset Filter > |         |
| Select             | Name                                                       | Email                         | Contact Number     | Country        | <u>State</u> | Postcode | User Status    |                |         |
|                    | test test                                                  | test@test.com                 | 123456             | Australia      | WA           | 123      | Authorised     | _ <b>/</b>     | 8       |
|                    | Peter is Testing                                           | inkovicdoesdesign@gmail.com   | 1111111111111111   | Australia      | ACT          | 3805     | Not Authorised | _              | 8       |
| <b>V</b>           | hhh hhh                                                    | hh@hhh.com                    | hhh                | Australia      | VIC          | 33       | Pending        | 1              | 8       |
| <br><b>v</b>       | Peter Gift voucher                                         | peter@leadingedgeprint.com.au | 11111111111111     | Australia      | VIC          | 1111     |                | <i>.</i>       | 8       |

Arlin administrator will also be able to directly create members by entering them directly into the system.

Details of the user will include their company name, addresses, email, contact details etc (as per the ordering fields in next stage). In addition, Arlin administrator will be able to authorise or un-authorise trading terms for each customer.

### **Ordering Process**

There will be two types of users accessing the ordering system:

- Logged in Members
- Non Members
- •

The ordering process involves adding a part number on the product description page to the basket.

- *Qty* The quantity in which the user would wish to enquire about. This is a required field. If a product is added to the basket without the quantity inputted, a 'please input quantity' warning popup message will appear.
- Add to Basket adds that part number directly into the basket. This changes to 'add to enquiry basket' for guests.

### Logged in user (registered member)

Adding product parts to cart will drop down the 'open view shopping cart':

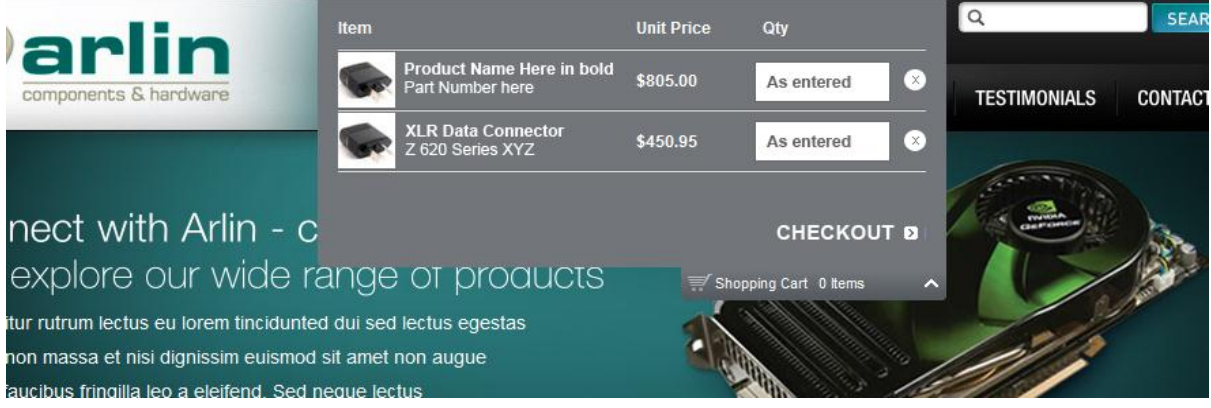

Qty field will be as entered prior to adding to cart (qty must be entered before adding to cart). Unit price will be displayed for each product (part number)- adding items to cart is the **ONLY** way to view prices.

Guest (non-logged in user) ordering is similar to logged in user checkout except:

- Unit Price is not shown
- The cart turns into enquiry cart, not shopping cart

### Checkout – step 1

The non-logged in users will fill in their billing and delivery address, as shown below:

| yar                    | lin                                                                                        |              |                   |                     |              |
|------------------------|--------------------------------------------------------------------------------------------|--------------|-------------------|---------------------|--------------|
| components             | & hardware                                                                                 | HOME ABOUT U | S PRODUCTS 🗸 Q    | UALITY TESTIMONIALS | S CONTACT US |
| Step 1.                | Step 2. Step                                                                               | 3. Step 4.   |                   |                     |              |
| billing & Shipping Add | Cost / Ont Wessage Pay                                                                     |              |                   |                     |              |
| Billing Addr           | ess                                                                                        |              |                   |                     |              |
|                        |                                                                                            |              |                   |                     |              |
| * Title                |                                                                                            |              | Are you an exis   | ing Arlin customer? |              |
| * First Name           |                                                                                            |              | Sign in here to s | save time:          |              |
| * Last name            |                                                                                            |              | Email Address:    |                     |              |
| Company name           |                                                                                            |              | Password:         |                     |              |
| *Street Address        |                                                                                            |              |                   | SUBI                | MIT >        |
| ^Suburb                |                                                                                            |              |                   |                     |              |
| * Postcode             | * State                                                                                    | $\otimes$    |                   |                     |              |
| * Fmail                |                                                                                            |              |                   |                     |              |
| Date of birth          | Day Month O                                                                                |              |                   |                     |              |
|                        | Forgive us for being so nosey, we would just like to                                       | send you a   |                   |                     |              |
|                        | delicious special offer in time for your birthday.                                         |              |                   |                     |              |
| Return Shoppers- \     | Vould you like to Create an Account?                                                       |              |                   |                     |              |
|                        | By creating an account with our store, you will be at through the checkout process faster. | ble to move  |                   |                     |              |
|                        | <ul> <li>Create an Account</li> <li>Checkout as a Guest</li> </ul>                         |              |                   |                     |              |
| Shipping Ac            | dress                                                                                      |              |                   |                     |              |
|                        | <ul> <li>Ship to this address</li> <li>Ship to Different Address</li> </ul>                |              |                   |                     |              |
|                        |                                                                                            |              |                   |                     |              |

User can login from this page as well – which will simply fill in the address and details as per the user details. User will also be presented with opportunity to 'create an account' – which will place this user in the list of pending application for Arlin login.

Checkout – step 2

Details of checkout- step 2- as shown below:

Logged in users will view the price- guest will not.

Both users are able to enter a previous purchase reference for products in their cart (this will be stored under purchases info in the database).

Both users can request Free samples (on selected products only, as set for each product individually. this will be stored under purchases info in the database).

Both users can enter special instructions for their order, which is also stored in database.

| Step 1.<br>Billing & Shipping Addresses | Step 2. S<br>Order Summary  | Step 3.<br>Paymer | Step 4.<br>Order Complete                            |            |                                |
|-----------------------------------------|-----------------------------|-------------------|------------------------------------------------------|------------|--------------------------------|
| Shipping Inform                         | nation / Gift Messag        | ge                |                                                      |            |                                |
| Delivery Address   Edit                 | Billing Address   Edit      |                   | PRODUCT                                              | PRICE      | QTY                            |
| Address Name<br>Suburb name             | Address Name<br>Suburb name |                   | Product Name in Bold<br>Part number in here 3451     | \$199.99   |                                |
| NSW 3001<br>Australia                   | NSW 3001<br>Australia       |                   | Quote/ previous purchase reference for this product: |            |                                |
|                                         |                             |                   | Request a Free sample:                               | se send me | a free sample for this product |
| Enter Special Instructions              | Here                        |                   |                                                      |            |                                |
| Back to Shopping Basket                 |                             |                   |                                                      |            | PROCEED >                      |

There is no real- time payment gateway integrated, but the shoppers will be able to leave their credit card details on a secure page with high level encryption.

## **Checkout process**

Checkout – step 3

Logged in users are able to choose from:

- Credit card payment (if activated the fields where they can enter their card details opens up. Applicable to logged in users and guests.
- Credit Card payment over phone (a field drops down where the buyer can enter their direct contact number). Applicable to logged in users and guests.
- Account. Applicable only to logged that have their trading terms authorised. Not applicable for guests.

| Step 1. S<br>Billing & Shipping Addresses                                                                                                    | Step 2.<br>Shipping Cost / Gift Message             | Step 3.<br>Payment                | Step 4.<br>Order     | Complete                                                                                                    |
|----------------------------------------------------------------------------------------------------|-----------------------------------------------------|-----------------------------------|----------------------|----------------------------------------------------------------------------------------------------|
| Payment Details                                                                                                    |                                                     |                                   |                      |                                                                                                    |
| We are committed to keeping<br>software available today for se<br>travels over the Internet.                                                                                                    | your personal informatior<br>cure commerce transact | n safe. Our se<br>ions. It encryp | ecure se<br>ots your | rver software (SSL) is the industry standard and among the best<br>credit card numbers so that it cannot be read as the information |
| Payment Method (please choose): <ul> <li>Credit Card</li> </ul>                                                                                                    |                                                     |                                   |                      | More info about Secure Server Software (SSL) >                                                                                      |
| * Card Holder Name                                                                                                    |                                                     |                                   |                      |                                                                                                    |
| * Credit Card Type                                                                                                    | Select                                              |                                   | $\bigcirc$           |                                                                                                    |
| * Credit Card Number                                                                                                    |                                                     |                                   |                      |                                                                                                    |
| * Expiration Date                                                                                                    | Month 🔘                                             | Year                              | $\bigcirc$           |                                                                                                    |
| * Card Verification Number                                                                                                    |                                                     |                                   |                      |                                                                                                    |
| <ul> <li>Credit card</li> </ul>                                                                                                    | payment over the phone                              |                                   |                      |                                                                                                    |
| <ul> <li>Apply the pressure of the pressure of the pressur</li></ul> | urchase to my account                               |                                   |                      |                                                                                                    |
|                                                                                                    |                                                     |                                   |                      |                                                                                                    |
|                                                                                                    |                                                     |                                   |                      |                                                                                                    |
|                                                                                                    |                                                     |                                   |                      |                                                                                                    |
| « Back to Shopping Basket                                                                                                    |                                                     |                                   |                      | NEXT STEP >                                                                                                    |

### **Storing Orders in Admin**

The orders are all stored in the website database, as per standard CMS functionality. The credit cards will be stored in encrypted format.

In addition, Arlin admin is able to enter a special custom pricing for a product unique to each customer:

| Orders L      | isted             |                                   |          |     | Ę             |  |
|---------------|-------------------|-----------------------------------|----------|-----|---------------|--|
| Items Ordered |                   |                                   |          |     |               |  |
| Product       | Full Style Number | Atribute                          | Price    | Qty | Special Price |  |
| GIZEH         | 04374136          | Natural Leather, Regular, Size:36 | \$105.00 | 1   |               |  |
|               |                   |                                   |          |     |               |  |

Note- the special price entered is a UNIT COST.

When the order status is set to COMPLETED- the order, along with the special pricing (if entered) will become available for the logged in user to view:

| My Account                                     | Purchase | Purchase History - 16 orders |           |                      |               |  |  |  |  |
|------------------------------------------------|----------|------------------------------|-----------|----------------------|---------------|--|--|--|--|
| Purchase History                               | Order ID | Order Date                   | Unit Cost | Product(s) Purchased | More Infe     |  |  |  |  |
| You have 16 past orders.<br>» View past orders | 97       | 06/27/2011<br>06.08pm        | \$155.00  | Gift Voucher,Gizeh   | ADD TO BASKET |  |  |  |  |
|                                                | 96       | 06/25/2011<br>12.37am        | \$44.50   | Gizeh                | ADD TO BASKET |  |  |  |  |
|                                                | 87       | 06/23/2011<br>06.30pm        | \$60.00   | Gift Voucher         | ADD TO BASKET |  |  |  |  |
|                                                | 86       | 06/23/2011<br>06.01pm        | \$50.00   | Gift Voucher         | ADD TO BASKET |  |  |  |  |
|                                                | 85       | 06/23/2011<br>05.56pm        | \$50.00   | Gift Voucher         | ADD TO BASKET |  |  |  |  |
|                                                | 81       | 06/22/2011<br>10.05pm        | \$50.00   | Gift Voucher         | ADD TO BASKET |  |  |  |  |

The unit cost as customised by Arlin admin will be displayed.

All the products purchased will be listed in one continues list, and the user is able to reorder any item by clicking on 'add to cart'.

The products ordered are not grouped by the order – by going by the Order ID the user will figure out which products have been ordered together.